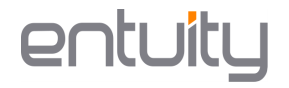

# Integrating Entuity Network Management with BMC TrueSight Operations Management

## For use with Entuity 16.5 downwards

## June 2017

|                              |                  |            |             | 07:19         | 11/07/2017<br>GMT-03:00 | Welcome<br>truesight |   |
|------------------------------|------------------|------------|-------------|---------------|-------------------------|----------------------|---|
| Applications (14) : vi       | ew by Importance |            |             |               |                         | 0                    | ? |
| Major<br>3 0                 | Minor            | Warning    | Information | ☑ ок          |                         |                      |   |
| Sort by Impact Duration      |                  |            |             |               |                         |                      |   |
| High Importance              |                  |            |             |               |                         |                      |   |
| StockTrader for IT Ops       | 🦸 medrec         |            |             | 5 stocktrader |                         |                      |   |
| Cloud Services               | Custom           | er Connect |             |               |                         |                      |   |
| Medium Importance            |                  |            |             |               |                         |                      |   |
| A TS10 Environment           | 🚺 РВ             |            |             | Corporate Web |                         |                      |   |
| Monthly Processing           | 🕑 Test Os        | ama        |             | 🕑 Todd        |                         |                      |   |
| win-app1-ao.flightdeck.local |                  |            |             |               |                         |                      |   |
| CLow Importance              |                  |            |             |               |                         |                      |   |
| Phone Book                   | Schedul          | ing        |             |               |                         |                      |   |

| Document Overview                                | 3  |
|--------------------------------------------------|----|
| Installing the Entuity Network Component         | 3  |
| Example                                          | 4  |
| Adding the Entuity Network Component             | 4  |
| Logging in to TrueSight and Entuity              | 5  |
| Network > Services                               | 5  |
| Key Metrics                                      | 6  |
| Components                                       | 7  |
| Network > Devices                                | 8  |
| Key Metrics                                      | 10 |
| Ports                                            | 10 |
| Network > TopN                                   | 12 |
| Event Forwarding                                 | 14 |
| Configuring the incident forwarding callback URL | 14 |
| Drilling down into Events                        | 18 |

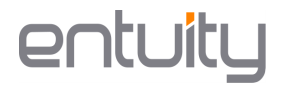

### **Document Overview**

This document will instruct how to add the Entuity Network Management component to BMC TrueSight Operations Management. It will then provide a brief overview of the features provided by the Entuity Network Management component.

### **Installing the Entuity Network Component**

The installation operation is only to be used for the initial installation of the Entuity Network component. To install the component, run the following command from the **installationDirectory\truesightpserver\bin** folder:

tssh componenttype add <Entuity.zip file path>

To update the component, run the following command:

tssh componenttype update <Entuity.zip file path>

The administrator should not be issuing both commands.

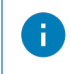

The Entuity Server must be running with SSL/TLS. This can be enabled during the Entuity Server configuration.

The Entuity.zip file is included in Patch 16.5p1. Once the patch is installed, the file can be found in: installationDirectory\integ\TrueSight\Entuity.zip.

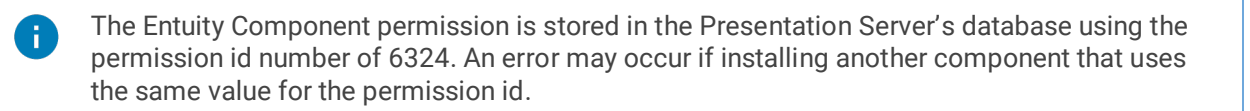

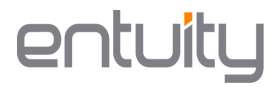

#### Example

An example of installing the Entuity Network Component where the Entuity.zip file is located in c:\installationDirectory\integ\TrueSight:

tssh componenttype add c:\installationDirectory\integ\TrueSight\Entuity.zip

### **Adding the Entuity Network Component**

To add the Entuity Network Component:

1. Click Administration > Components to open the Components page.

| Bmc Tr          | ueSight                    |
|-----------------|----------------------------|
| Compor          | ients:                     |
|                 | Add Component              |
| Component       |                            |
| Entuity Network | Monitoring ( entlondev07 ) |

- 2. Click the action menu i next to Components and select Add Component.
- 3. For Component Type, select Entuity Network Monitoring

For Host Name/IP Address, enter a valid host name or IP address

For **Port**, enter the value for the **port number** (the default number is 443)

For **Tenant**, select a **Tenant** from the list. Only users that belong to the specified tenant will have access to the component.

4. Click Save.

E

The Component Type, Host Name/IP Address and Tenant fields cannot be changed later. Only the Port number can be edited.

#### The **Network** option should now be available in the sidebar menu.

Only one Entuity component can be added per tenant. However, it is possible to add the same Entuity component (referencing the same host) to multiple tenants but only whilst logged in as a user of each tenant.

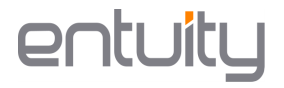

### Logging in to TrueSight and Entuity

TrueSight uses the Entuity login credentials. In the **Network** tab, clicking on **Services**, **Devices** or **TopN** will prompt a login form to appear. Fill out the login form with your Entuity username and password.

6

When logging out of TrueSight, the Entuity session will remain active. To log out of Entuity, open Entuity in a new tab and log out.

### **Network > Services**

The **Services** dashboard shows the summary of all services from the **My Network** view. Any service can have one of the following statuses (shown in the **Status** column of the table):

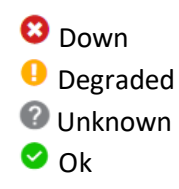

| ≣                            | ≽ bmc     |                        |           |               |                      |                    | 12:20          | 30/01/2017<br>GMT-00:00 | Welcome<br>admin |  |
|------------------------------|-----------|------------------------|-----------|---------------|----------------------|--------------------|----------------|-------------------------|------------------|--|
| Dashboards                   | Netw      | vork Se                | rvices    |               |                      |                    |                |                         |                  |  |
| Monitoring     Configuration | III All   | Services<br>5          | Down<br>1 | Unknown<br>2  | Degraded             | С ок<br>1          |                |                         |                  |  |
| Network     Services         | Total Ser | vices: 5               |           |               |                      |                    |                |                         |                  |  |
| Devices<br>TopN              | Status    | Service N              | ame       | Deta<br>At le | ast one component is | Down               |                |                         |                  |  |
| Administration               | 0         | Service 2              |           | At le         | ast one component is | Unknown, but none  | are Down       |                         |                  |  |
|                              | ©<br>     | Service 3<br>Service 4 |           | At le<br>Ok   | ast one component is | Unknown, but none  | are Down       |                         |                  |  |
|                              | •         | Service 5              |           | At le         | ast one component is | Degraded, but none | are Down or Ur | iknown                  |                  |  |

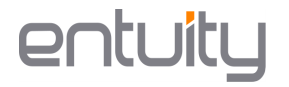

Clicking on the service name will take you to its summary details page. The summary details page provides a summary of the **Key Metrics**, a list of **Components** related to the service and **General Information** on the service.

| 📃 🍃 bmc True                      | Sight                             |                |                                      |                |                                     |  |  | 11:37 | 16/02/2017<br>GMT-00:00 | Welcome<br>admin | ÷       |
|-----------------------------------|-----------------------------------|----------------|--------------------------------------|----------------|-------------------------------------|--|--|-------|-------------------------|------------------|---------|
| ← Network Servic                  | es: Service 5                     |                |                                      |                |                                     |  |  |       |                         | Open in E        | Intuity |
| Key Metrics                       |                                   |                |                                      |                |                                     |  |  |       |                         |                  |         |
| Hourly Availability Hourly Degrae | ed Hourly Unavailability          | Hourly Unknown | Aggregate Ir<br>Traffic (b<br>No Dat | nbound<br>npe) | Aggregate Outbound<br>Traffic (bps) |  |  |       |                         |                  |         |
| Components                        |                                   |                |                                      |                |                                     |  |  |       |                         |                  |         |
| ▲ Name                            |                                   |                | Ty                                   | pe             |                                     |  |  |       |                         |                  |         |
| 😔 bottom2960                      |                                   |                | Swi                                  | itch Device    |                                     |  |  |       |                         |                  |         |
| 🕑 [ Se0/0/0 ] Serial0/0/0         |                                   |                | Leased Line Port                     |                |                                     |  |  |       |                         |                  |         |
| 🔮 [ Gi0/1 ] GigabitEthernet0/     | 1-mpls layer                      |                | Por                                  | rt             |                                     |  |  |       |                         |                  |         |
| [ Gi0/1 ] GigabitEthernet0/       | 1                                 |                | Por                                  | rt             |                                     |  |  |       |                         |                  |         |
| [ Se0/1/0 ] Serial0/1/0           |                                   |                | Lea                                  | ased Line Po   | rt                                  |  |  |       |                         |                  |         |
| General Info                      |                                   |                |                                      |                |                                     |  |  |       |                         |                  |         |
| Service Name: Service 5           |                                   | Description:   |                                      | Type:          | And                                 |  |  |       |                         |                  |         |
| AtLeast: 0                        |                                   | <b>1</b> : 0   | Raise Eve                            | nts: True      |                                     |  |  |       |                         |                  |         |
| Treat Unknown As Down: False      |                                   | Default        | Status:                              | Degraded       |                                     |  |  |       |                         |                  |         |
| Failure Cause: Degraded:          | e2821: [Gi0/1] GigabitEthemet0/1, | Yes            | Display N                            | ame: Service 5 |                                     |  |  |       |                         |                  |         |

#### **Key Metrics**

Clicking on a Key Metrics gauge will open the chart view.

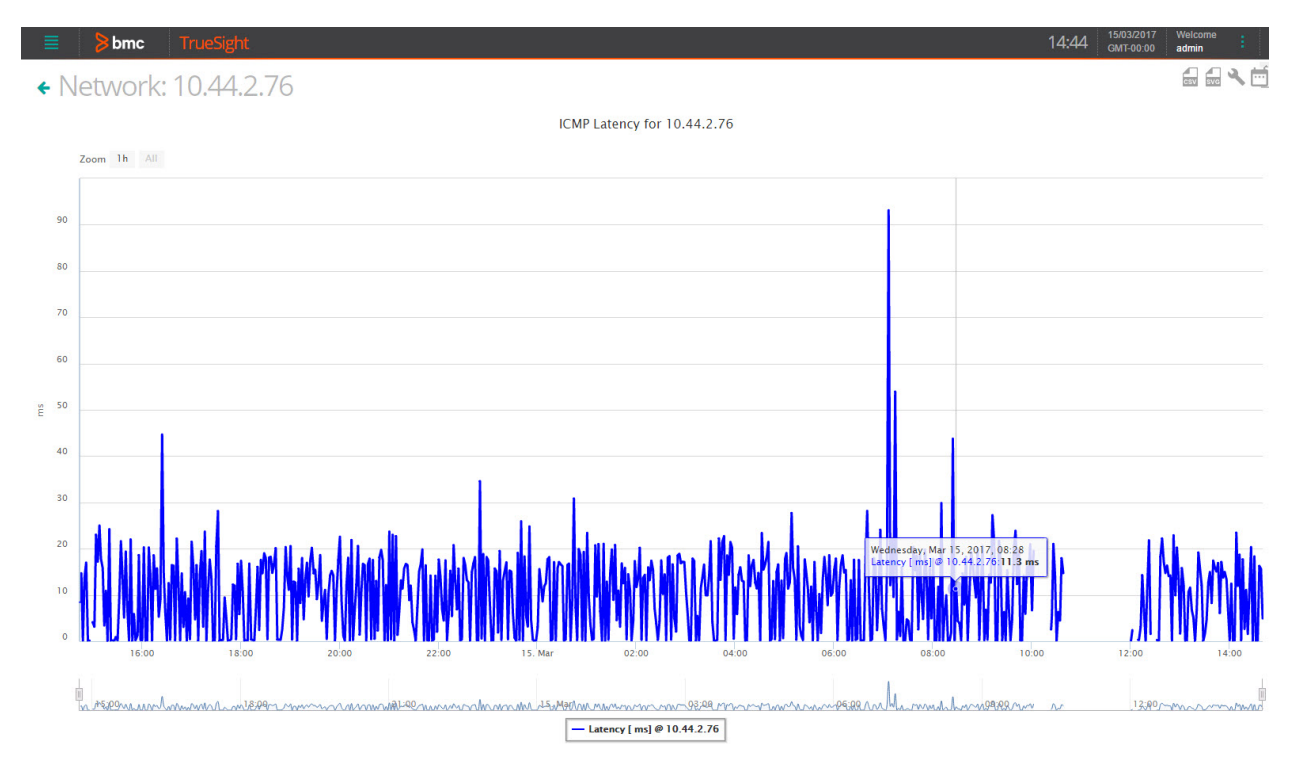

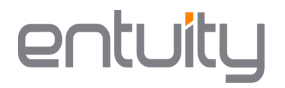

#### Components

From the components list you can click on any component to open its summary details page. Clicking on the Open in Entuity link will open the object's summary details page in the Entuity server in another tab.

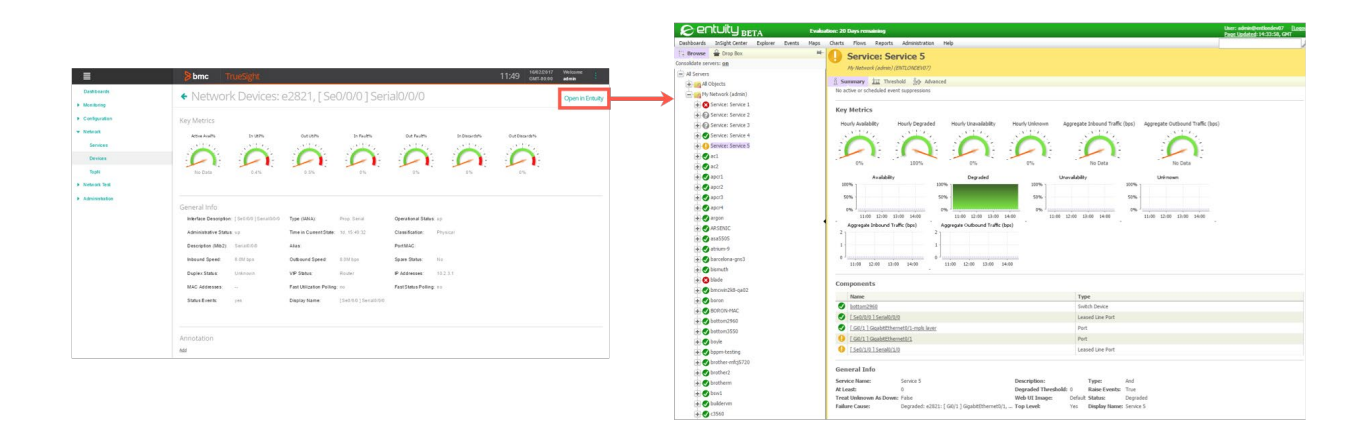

### **Network > Devices**

The **Devices** dashboard shows the summary of all devices from **My Network** view. Devices can have one of the following statuses (shown in the **Status** column of the table):

- 🕴 Down
- Degraded
- **O** Unknown
- 差 Uninitialized
- Polling Off
- 🕗 Ok

| ≣              | bmc                | True      | Sight           |             |                                           |                                      |                                       | 12:06                              | - 16/02/2017<br>D GMT-00:00 | Welcome<br>admin | 1 |
|----------------|--------------------|-----------|-----------------|-------------|-------------------------------------------|--------------------------------------|---------------------------------------|------------------------------------|-----------------------------|------------------|---|
| Dashboards     | Nota               | iork [    | Devices         |             |                                           |                                      |                                       |                                    |                             |                  |   |
| Monitoring     | INCON              |           |                 |             |                                           |                                      |                                       |                                    |                             |                  |   |
| Configuration  |                    | evices    | 0k              | Polling Off | Polling Off Uninitialised Unknown         |                                      |                                       |                                    | Down                        |                  |   |
| ▼ Network      | 20                 | 5         | 200             |             | 0                                         |                                      |                                       | •                                  | 4                           |                  |   |
| Services       | Total De           | evices: 2 | 205             |             |                                           |                                      |                                       |                                    |                             |                  |   |
| Devices        | Status Device Name |           |                 | Polled IP   | Device Type                               | D                                    | etails                                |                                    |                             |                  |   |
| TopN           | •                  | 3cx-lon-0 | 1               | 10 44 2 42  | Unclassified                              | 10                                   | onding (SNMP polling                  | disabled)                          |                             |                  |   |
| Network Test   |                    | 201       | -               | 10.44.2.02  | Unclassified                              | 10                                   | CMD roop                              | anding (SNMP polling               | disabled)                   |                  |   |
| Administration |                    | aci       |                 | 10.44.2.92  | Unclassified                              | 10                                   | chip resp                             |                                    |                             |                  |   |
|                |                    | acz       |                 | 10.44.2.60  | Unclassified ICMP res                     |                                      | UMP resp                              | responding (SNMP polling disabled) |                             |                  |   |
|                | <b>v</b>           | amparo-p  | C               | 10.44.2.176 | Ethernet Switch                           | 0                                    | k                                     |                                    |                             |                  |   |
|                | <b>O</b>           | android-2 | 79b62c82da68af1 | 10.44.3.37  | Unclassified                              | IC                                   | CMP resp                              | onding (SNMP polling               | (disabled)                  |                  |   |
|                | •                  | android-4 | 3514769df7a95d7 | 10.44.2.68  | Unclassified ICMP responding (SNMP pollin |                                      |                                       |                                    | (disabled)                  |                  |   |
|                | 0                  | android-2 | 4671869640d900f | 10.44.2.162 | Unclassified                              | classified ICMP responding (SNMP pol |                                       |                                    |                             |                  |   |
|                | 0                  | android-d | bf16880b8066b2e | 10.44.2.183 | Unclassified ICMP r                       |                                      | CMP responding (SNMP polling disabled |                                    | disabled)                   |                  |   |
|                | 0                  | android-e | b92482c212dbe50 | 10.44.2.151 | Unclassified                              | IC                                   | CMP resp                              | onding (SNMP polling               |                             |                  |   |
|                | 0                  | apcr1     |                 | 10.44.6.1   | Uninterruptible Power Supply Ok           |                                      | k                                     |                                    |                             |                  |   |
|                | 0                  | apcr2     |                 | 10.44.6.2   | Uninterruptible Pov                       | ver Supply O                         | k                                     |                                    |                             |                  |   |
|                | 0                  | apcr3     |                 | 10.44.6.3   | Uninterruptible Pov                       | ver Supply O                         | k                                     |                                    |                             |                  |   |
|                | 0                  | apcr4     |                 | 10.44.6.4   | Uninterruptible Pov                       | ver Supply O                         | k                                     |                                    |                             |                  |   |
|                | 0                  | argon     |                 | 10.44.1.131 | Unclassified                              | IC                                   | CMP resp                              | onding (SNMP polling               | disabled)                   |                  |   |
|                | 0                  | asa5505   |                 | 10.44.4.176 | Unclassified                              | IC                                   | CMP resp                              | oonding (SNMP polling              | disabled)                   |                  |   |
|                | 0                  | atrium-9  |                 | 10.44.4.113 | Unclassified                              | IC                                   | CMP resp                              | onding (SNMP polling               | disabled)                   |                  |   |
|                | 0                  | barcelona | -gns3           | 10.44.4.146 | Unclassified                              | IC                                   | CMP resp                              | onding (SNMP polling               | disabled)                   |                  |   |
|                | •                  | bism uth  |                 | 10.44.6.133 | Unclassified                              | IC                                   | CMP resp                              | ondina (SNMP pollina               | (disabled)                  |                  |   |

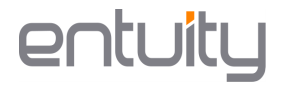

Clicking on the **Device Name** will take you to the device's summary details page. The summary details page provides a summary of the **Key Metrics**, a list of components and **Ports** related to the device, and **General Information** on the device.

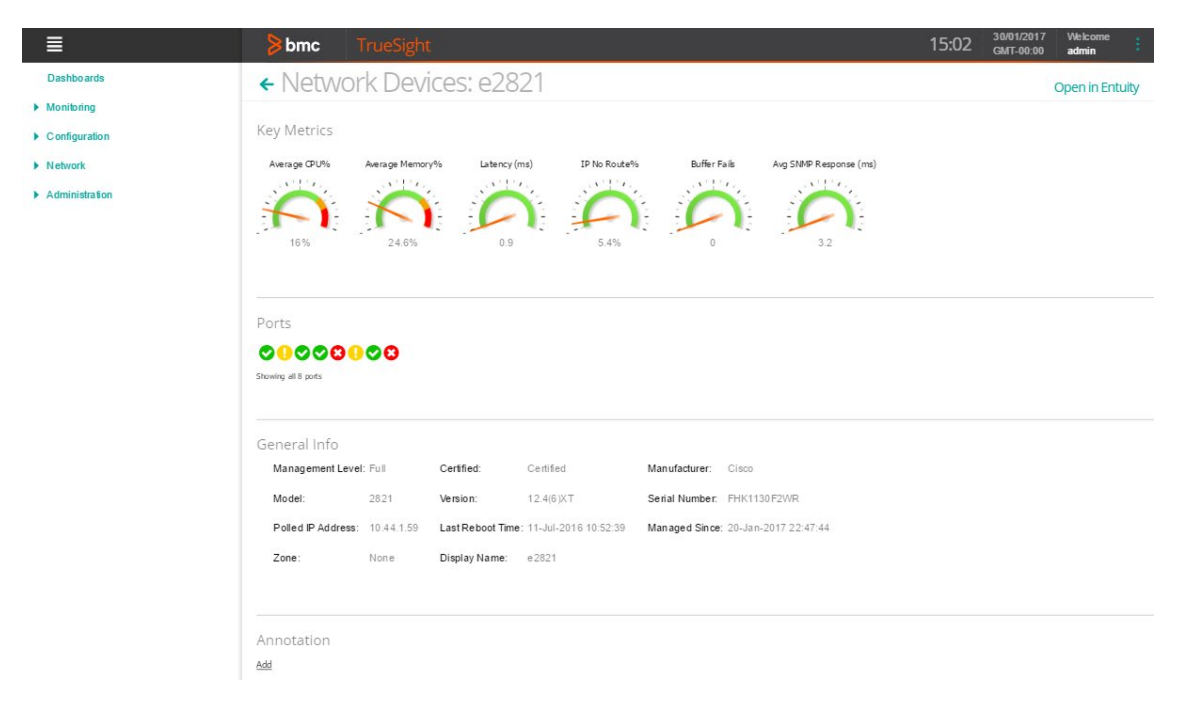

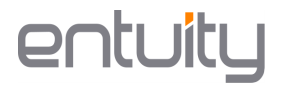

#### **Key Metrics**

Clicking on a Key Metrics gauge will open the chart view.

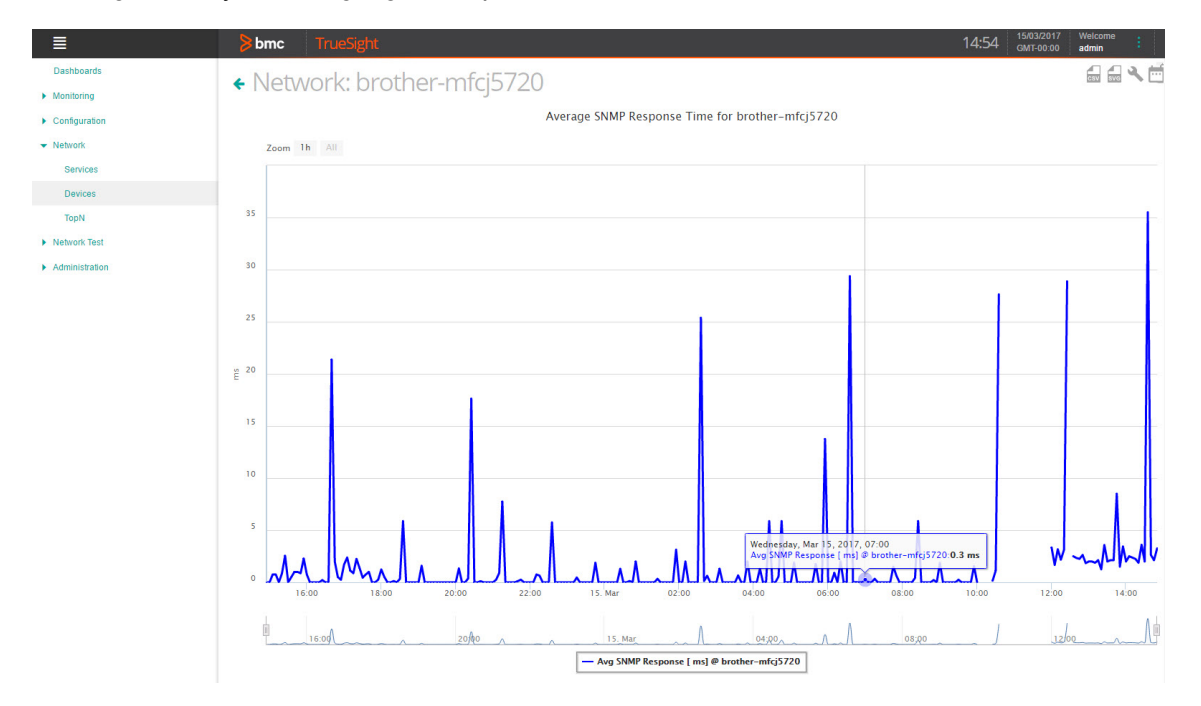

#### Ports

If the device has **Ports**, you can click on a port icon to open its summary details page.

| ≣              | <mark>≽</mark> bmc ⊺       | rueSight               |                          |                      |                     |              | 11:49   | 16/02/2017<br>GMT-00:00 | Welcome<br>admin | :      |
|----------------|----------------------------|------------------------|--------------------------|----------------------|---------------------|--------------|---------|-------------------------|------------------|--------|
| Dashboards     | <ul> <li>Vetwor</li> </ul> | k Devices: 6           | -2821. [ Se              | 0/0/01Seri           | al0/0/0             |              |         |                         | Open in Fr       | ntuity |
| Monitoring     |                            |                        | , [                      |                      |                     |              |         |                         |                  |        |
| Configuration  | Key Metrics                |                        |                          |                      |                     |              |         |                         |                  |        |
| ▼ Network      | Active Avail%              | In Util%               | Out Util%                | In Fault%            | Out Fault%          | In Discards% | Out Dis | cards%                  |                  |        |
| Services       | Sec.                       | STILL                  | STUD                     | Sec. 1               | Sall're             | S            |         | 11.1                    |                  |        |
| Devices        |                            |                        |                          |                      |                     | $\Theta$     |         |                         |                  |        |
| TopN           | No Data                    | 0.4%                   | 0.5%                     | 0 %                  | 0%                  | 0 %          | 09      | %                       |                  |        |
| Network Test   |                            |                        |                          |                      |                     |              |         |                         |                  |        |
| Administration | General Info               |                        |                          |                      |                     |              |         |                         |                  |        |
|                | Interface Description      | : [Se0/0/0]Serial0/0/0 | Type (IANA):             | Prop. Serial         | Operational Status  | s: up        |         |                         |                  |        |
|                | Administrative Statu       | s: up                  | Time in Current State    | 1d, 15:49:32         | Classification:     | Physical     |         |                         |                  |        |
|                | Description (Mib2):        | Seria 10/0/0           | Alias:                   |                      | Port MAC:           |              |         |                         |                  |        |
|                | Inbound Speed:             | 8.0M bps               | Outbound Speed:          | 8.0M bps             | Spare Status:       | No           |         |                         |                  |        |
|                | Duplex Status:             | Unknown                | VIP Status:              | Router               | IP Addresses:       | 10.2.3.1     |         |                         |                  |        |
|                | MAC Addresses:             |                        | Fast Utilization Polling | g: no                | Fast Status Polling | a: no        |         |                         |                  |        |
|                | Status Events:             | yes                    | Display Name:            | [Se0/0/0]Serial0/0/0 |                     |              |         |                         |                  |        |
|                |                            |                        |                          |                      |                     |              |         |                         |                  |        |
|                | Annotation                 |                        |                          |                      |                     |              |         |                         |                  |        |
|                | Add                        |                        |                          |                      |                     |              |         |                         |                  |        |

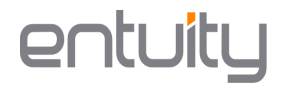

Clicking on the Open in Entuity link will open the device's summary details page in the Entuity server in another tab.

|                                   |                                                                                                    | Dashboards bright Center Experts Haps Olarits Flows Reports Administration Help                                                                                                    |
|-----------------------------------|----------------------------------------------------------------------------------------------------|----------------------------------------------------------------------------------------------------|
|                                   |                                                                                                    | Router Device: e2821                                                                                                    |
|                                   |                                                                                                    | Considiate servini gg Mr Mercurek (advan) (2013/002/07)                                                                                                    |
| =                                 | Sibmo Truesight 11/49 annotation and a                                                                                                    | ★ ● COM                                                                                                    |
| Curthhearth                       |                                                                                                    | A Contract of the state of the state of the  |
| A Sheeholm                        | Network Devices: e2821, [Se0/0/0] Senato/0/0     opmit/suby                                                                                                    | Constant     Constant           |
|                                   |                                                                                                    |                                                                                                    |
| <ul> <li>Configuration</li> </ul> | Key Metrics                                                                                                    | All active ar schedule event suppression                                                                                                    |
| * Rebot                           | American protection of the protection of the pro | Generation and a second second s                                                                                                    |
| Services                          |                                                                                                    | € Ø even 16 o van                                                                                                    |
| Devices                           |                                                                                                    | Awage OV/s Awage Menon/% Labers (m) IP to buck % Duffer Fails Arg 5MP Reporter (ms)                                                                                                    |
| Sept.                             | telber 0.4% 0.5% 0% 0% 0% 0% 0%                                                                                                    |                                                                                                    |
| <ul> <li>Network Test</li> </ul>  |                                                                                                    |                                                                                                    |
| + Administration                  |                                                                                                    | 10% 244% 1.2 7.2% 6 2.6                                                                                                    |
|                                   | General Info                                                                                                    | Construction           Construction         Automa (R11)Biologic         Automa (R11)Biologic         VME1 description         Reference (action actions)         Reference (action actions)                                                                                                    |
|                                   | Inderfare Description: [16:500]1anix3000 Type (MAXA) Proj. Innix Operational Stellus: op                                                                                                    | 10 estabels 20 20% 0 0                                                                                                    |
|                                   | Administrativities Status up Time in Concent State: 10, 15 40 52 Classification: Physical                                                                                                    | • entodrit 59% 59% 59% 50 5 5                                                                                                    |
|                                   | Owooglon (Mb2) Seculid Alas PatMAC                                                                                                    |                                                                                                    |
|                                   | Indocend Speed 8 201 ton Outboard Speed 8 201 ton Spare Status Inc.                                                                                                    | € estimated2                                                                                                    |
|                                   | Septer States University VP Seture Public P Adverses 102.3.1                                                                                                    | * O retendo3 Ports                                                                                                    |
|                                   | INAC Addresses: - Fast Utilization Poling: - Part Status Poling:                                                                                                    |                                                                                                    |
|                                   | Status Evens via Datata Name (19450015440005                                                                                                    | The second second secon |
|                                   |                                                                                                    | - Contractor 2                                                                                                    |
|                                   |                                                                                                    | General Info                                                                                                    |
|                                   |                                                                                                    | € entendatz Hamagement Levek Full Certified: Certified: Certified: Certified:                                                                                                    |
|                                   | Antosaar                                                                                                    | (a) ● entorision Hodel: 2023 Version: 12.4(5)/T Serial Number: PP013307200.                                                                                                    |
|                                   |                                                                                                    | Oracitabilitative     Zone Nine DisplayName: (322)                                                                                                    |
|                                   |                                                                                                    |                                                                                                    |
|                                   |                                                                                                    | + Cetteredi Annotation                                                                                                    |
|                                   |                                                                                                    |                                                                                                    |
|                                   |                                                                                                    | Contraction     Contraction                                                                                                    |
|                                   |                                                                                                    | + O entornell                                                                                                    |
|                                   |                                                                                                    | * @ #tform402                                                                                                    |
|                                   |                                                                                                    | 🛞 🖉 entromati                                                                                                    |
|                                   |                                                                                                    | € Ø endermelt                                                                                                    |
|                                   |                                                                                                    | C external                                                                                                    |
|                                   |                                                                                                    | + C estérovad2                                                                                                    |

## Network > TopN

The **TopN** dashboard shows the top 5 devices or ports for each category. There are 11 categories:

- Inbound Fault
- Outbound Fault
- Top Listeners
- Top Talkers
- Inbound Utilization
- Outbound Utilization

- Inbound Discards
- Outbound Discards
- CPU Utilization
- Memory Utilization
- Response Time

| Ξ              | 🗦 bmc 🏻 Tr        | rueSight          |                   |                    |                     | 15:04 15/03/2017<br>GMT-00:00 |
|----------------|-------------------|-------------------|-------------------|--------------------|---------------------|-------------------------------|
| Dashboards     | Notwork           | TopN              |                   |                    |                     |                               |
| Monitoring     | Network           | стори             |                   |                    |                     |                               |
| Configuration  | Inbound Fault     |                   |                   | Outbound Fault     |                     |                               |
| • Network      | Device            | Port              | Packet Loss       | Device             | Port                | Packet Loss                   |
| Services       | stack3750         | [ Fa2/0/2 ]       | 1.01%             | 10.66.59.1         | [ Ethernet4/11 ]    | 0.04%                         |
| Devices        | top2960           | [Fa0/4]           | 0.45%             | cisco-wireless     | [ Unit - 0 Slot - 0 | 0.04%                         |
| TopN           | 10.66.59.1        | [Ethernet4/34]    | 0.37%             | 10.66.59.1         | [ Ethernet4/30 ]    | 0.04%                         |
| Network Test   | 10.66.59.1        | [ Ethernet3/19 ]  | 0.36%             | 10.66.59.1         | [ Vlan708 ]         | 0.04%                         |
| Administration | 10.66.59.1        | [ port-channel3 ] | 0.35%             | 10.66.59.1         | [ port-channel3 ]   | 0.04%                         |
|                | Top Listeners     |                   |                   | Top Talkers        |                     |                               |
|                | Device            | Port              | Traffic Rate(bps) | Device             | Port                | Traffic Rate(bps              |
|                | 10.66.59.1        | [ port-channel1 ] | 2.0 G             | 10.66.59.1         | [ Ethernet3/9 ]     | 1.8 G                         |
|                | 10.66.59.1        | [ Ethernet3/19 ]  | 1.5 G             | 10.66.59.1         | [ port-channel1 ]   | 1.4 G                         |
|                | 10.66.59.1        | [ port-channel5 ] | 1.3 G             | 10.66.59.1         | [ Ethernet3/19 ]    | 1.3 G                         |
|                | 10.66.59.1        | [ Ethernet3/9 ]   | 1.3 G             | 10.66.59.1         | [ port-channel5 ]   | 1.2 G                         |
|                | 10.66.59.1        | [ port-channel4 ] | 709.1 M           | 10.66.59.1         | [ port-channel2 ]   | 841.1 M                       |
|                | Inbound Utilizati | on                |                   | Outbound Utilizati |                     |                               |
|                | Device            | Port              | Utilization       | Device             | Port                | Utilization                   |
|                | fw                | [ X1 ]            | 43.3%             | A Richard's De     | [ vnet1 ]           | 44.0%                         |
|                | 10.66.59.1        | [ Ethernet4/12 ]  | 41.7%             | 10.66.59.1         | [Ethernet4/18]      | 42.4%                         |
|                | 10.66.59.1        | [ Ethernet4/18 ]  | 40.9%             | 10.66.59.1         | [ port-channel2 ]   | 42.1%                         |
|                | 10.66.59.1        | [ Vlan16 ]        | 38.3%             | 10.66.59.1         | [ Ethernet4/30 ]    | 39.6%                         |
|                | 10.66.59.1        | [ Ethernet4/36 ]  | 38.2%             | 10.66.59.1         | [ Ethernet4/34 ]    | 39.5%                         |
|                | Inbound Discard   | s                 |                   | Outbound Discard   | s                   |                               |
|                | Device            | Port              | Discards          | Device             | Port                | Discards                      |
|                | idrac-galaxy      | [ bond0 ]         | 0.15%             | stack3750          | [Fa2/0/3]           | 0.02%                         |
|                | 10.66.59.1        | [ port-channel3 ] | 0.12%             | router.tokyo.e     | [ Se0/2/0 ]         | 0.02%                         |
|                | 10.66.59.1        | [ Ethernet4/32 ]  | 0.12%             | 10.66.59.1         | [ Ethernet4/14 ]    | 0.01%                         |
|                | 10.66.59.1        | [ Ethernet4/28 ]  | 0.11%             | 10.66.59.1         | [ Ethernet4/18 ]    | 0.01%                         |
|                | 10.66.59.1        | [ Ethernet3/19 ]  | 0.11%             | 10.66.59.1         | [ Ethernet4/30 ]    | 0.01%                         |
|                | CPU Utilization   |                   |                   | Memory Utilization | 1                   |                               |
|                | Device            |                   | CPU Utilization   | Device             |                     | Memory Utilization            |
|                | jupiter           |                   | 82.4%             | jupiter            |                     | 146.1%                        |
|                | stack3750         |                   | 56.0%             | typhoon            |                     | 109.6%                        |
|                | 10.66.59.1        |                   | 38.8%             | sodium             |                     | 105.1%                        |
|                | top2960           |                   | 20.0%             | buildervm          |                     | 102.4%                        |
|                | and and           |                   | 10 50             |                    |                     | 100.001                       |

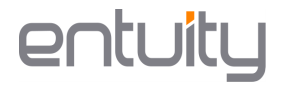

Clicking on the **Device** or **Port** name will take you to the Device or Port summary details page. The summary details page provides a summary of the **Key Metrics**, a list of components and **Ports** related to the device, and **General Information** on the device.

|                       | ≣                           | 🗦 bmc 🛛 Tri              | ueSight                  |                       |               |                    |                      | 16:06 | 30/01/2017 Welcome<br>GMT-00:00 admin |
|-----------------------|-----------------------------|--------------------------|--------------------------|-----------------------|---------------|--------------------|----------------------|-------|---------------------------------------|
|                       | Dashbo ards                 | ← Network                | Devices: bott            | tom2960,              | [Fa0/23       | 3]FastEt           | thernet0/23          |       | Open in Entuity                       |
|                       | Monitoring                  | Kara Madalara            |                          |                       | •             |                    |                      |       |                                       |
|                       | Configuration               | Key Metrics              |                          |                       |               |                    |                      |       |                                       |
|                       | <ul> <li>Network</li> </ul> | Active Avail96           | In Ut/96 Out Ut/P        | 56 In Faults          | 6 Out         | Fault% Ir          | n Discards% Out Disc | ards% |                                       |
|                       | Services                    |                          | $\cap C$                 |                       | 1             |                    | $\cap $              |       |                                       |
| stack3750 [ Fa2/0/3 ] | Devices                     | 100 %                    | 3.8% 0.9%                | 0%                    | •••••••       | 196                | 0% 0%                | 6     |                                       |
| bottom2960 [ Fa0/23 ] | Iopn                        |                          |                          |                       |               |                    |                      |       |                                       |
| bottom2960 [Po1]      |                             |                          |                          |                       |               |                    |                      |       |                                       |
|                       |                             | General Info             |                          |                       |               |                    |                      |       |                                       |
|                       |                             | Interface Description:   | [Fa0/23]FastEthernet0/23 | Type (IANA):          | Ethernet      | Operation al Statu | is: up               |       |                                       |
|                       |                             | Administrative Status:   | up                       | Time in Current State | 21d, 04:25:26 | Classification:    | Physical             |       |                                       |
|                       |                             | Description (Mib2):      | FastEthemet0/23          | Alias:                |               | Port MAC:          | 00:19:06:d2:1e:97    |       |                                       |
|                       |                             | Inbound Speed:           | 100.0M bps               | Outbound Speed:       | 100.0M bps    | Spare Status:      | No                   |       |                                       |
|                       |                             | Duplex Status:           | Full Duplex              | VIP Status:           | Trunk         | MAC Addresses:     |                      |       |                                       |
|                       |                             | Fast Utilization Polling | r no                     | Fast Status Polling:  | no            | Status Events:     | yes                  |       |                                       |
|                       |                             | Display Name:            | [Fa0/23]FastEthernet0/23 |                       |               |                    |                      |       |                                       |
|                       |                             |                          |                          |                       |               |                    |                      |       |                                       |
|                       |                             |                          |                          |                       |               |                    |                      |       |                                       |
|                       |                             | Annotation               |                          |                       |               |                    |                      |       |                                       |
|                       |                             | Add                      |                          |                       |               |                    |                      |       |                                       |

Clicking on a bar of a chart will load the object's chart.

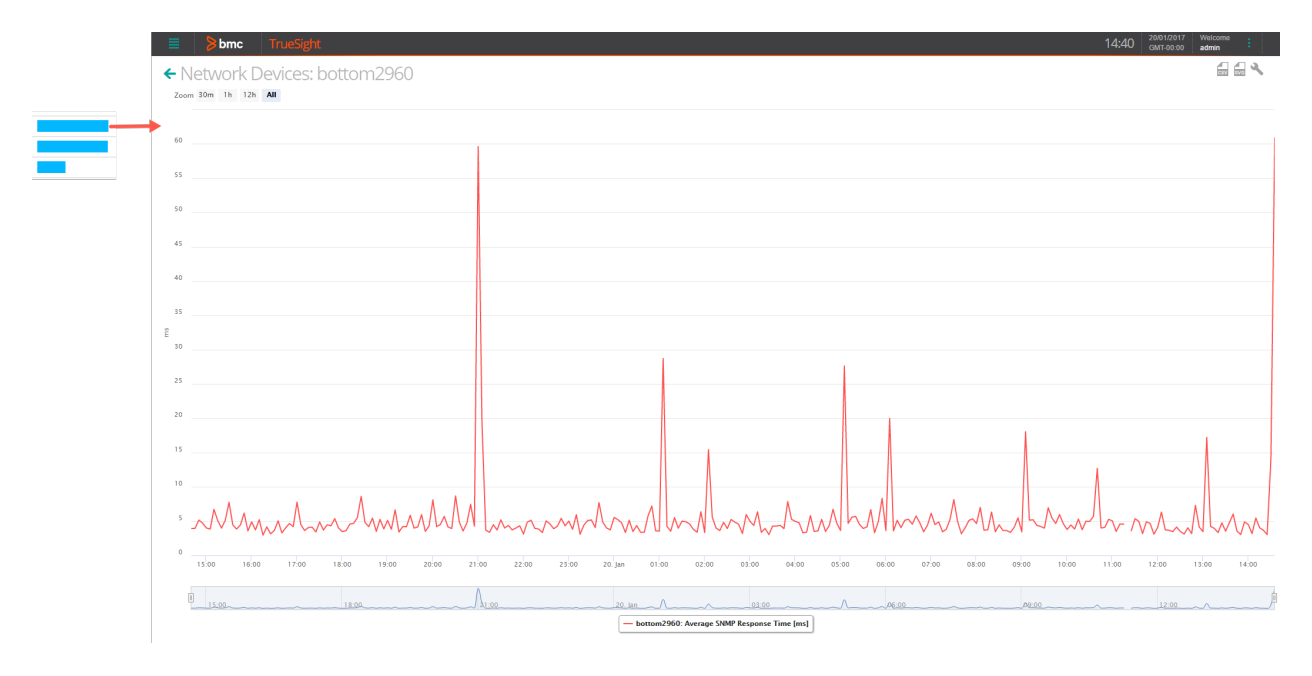

## **Event Forwarding**

When forwarding events to the BMC TrueSight Operations Management Presentation Server, by default the event URL will include the details of the Entuity server that originally raised the event.

#### Configuring the incident forwarding callback URL

In order to change the callback URL to allow users of Presentation Server dashboards to display event source component details in the Presentation Server rather than the standard Entuity user interface, you can optionally add the following parameters to the **[bem]** section of **entuity\_home\etc\entuity.cfg**:

```
ps_server_name=truesight_presentation_server_name
ps_server_web_port=443
ps_redirect_enabled=true
```

ps\_server\_name is the name of the TrueSight Operations Management Presentation Server where the Entuity Network Component is installed.

ps\_server\_web\_port is the port number of the TrueSight server.

ps\_redirect\_enabled is the flag that needs to be set to true to enable this feature.

#### After the parameters have been added to the entuity.cfg file:

- 1. Stop the Entuity server: entuity\_home<sup>™</sup>\bin\stopeye
- 2. Run: entuity\_home<sup>™</sup>\install\configure.exe
- 3. After the configuration process finishes, start the Entuity server: entuity\_home<sup>™</sup>\bin\starteye <sup>™</sup>entuity\_home is the installation directory of Entuity.

After installing the patch, a new event project will be created as a draft in the Event Management System. You will need to deploy the draft project or merge it with an existing project.

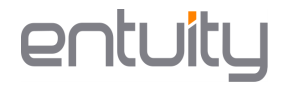

#### a) To deploy the event draft project:

- 1. In the Entuity Server, go to Administration > Events > Event Administration
- 2. Click the View all projects link to show the Project History page

| entuity                                                                                                    | User: admin@entlondev07<br>Page Updated: 10:44:36, B | [Loqout]<br>ST |
|----------------------------------------------------------------------------------------------------|------------------------------------------------------|----------------|
| Dashboards InSight Center Explorer Events Maps Charts Flows Reports Administration Help                                                                                                    |                                                      | P              |
| Event Administration : Initial installation (Live)                                                                                                    |                                                      | 2              |
| 🖞 Summary 🞼 Traps 🗦 Events 🏂 Incidents 🗳 Rules 😿 Variables 🛷 Conditions 🕌 Actions                                                                                                    |                                                      |                |
| General Info                                                                                                    |                                                      |                |
| Description: Initial installation<br>Status: Live<br>Version: 1<br>Deployed By:<br>Deployed Time: 30 Mar 2017 15:39<br>Valid: Yes<br>                                                                                                    |                                                      |                |
| Tutorial videos                                                                                                    |                                                      |                |
| System events<br>System events<br>System events<br>Custom Poller events<br>Custom events<br>Custom events<br>Supresson, Bcabton,<br>Event Processing<br>(Post-Storage Rules)<br>Supresson, Bcabton,<br>Event Processing<br>(Post-Storage Rules)<br>Supresson, Bcabton,<br>Event Processing<br>(Post-Storage Rules)<br>Supresson, Bcabton,<br>Event Processing<br>(Post-Storage Rules)<br>Event Processing<br>(Post-Storage Rules)<br>Event Processing<br>(Post-Storage Rules)<br>Event Processing<br>(Post-Storage Rules)<br>Event Processing<br>(Post-Storage Rules)<br>Event Processing<br>(Post-Storage Rules)<br>Event Processing<br>(Post-Storage Rules)<br>Event Processing<br>Event Processing<br>(Post-Storage Rules)<br>Event Processing<br>Event Processing<br>(Post-Storage Rules)<br>Event Processing<br>Event Processing | Incidents                                            |                |
| Message Log                                                                                                    |                                                      | ^              |

3. Select the draft project and click **Deploy** 

| Ø                 | Sentuity User: admin@entlondev07 [Logout] Page Updated: 17:27:46, BST |                           |          |        |       |        |       |         |                   |             |        |                |         |       |
|-------------------|-----------------------------------------------------------------------|---------------------------|----------|--------|-------|--------|-------|---------|-------------------|-------------|--------|----------------|---------|-------|
| Dashbo            | ards                                                                  | InSight Center            | Explorer | Events | Maps  | Charts | Flows | Reports | Administration    | Help        |        |                |         | P     |
| Even<br>Back to p | t Ad                                                                  | <b>lministra</b><br>ditor | tion : F | Projec | t His | tory   |       |         |                   |             |        |                |         |       |
| Status            | Valid                                                                 | Description               |          |        |       |        |       | Version | Deployed Time     | Deployed By | Upo    | lated Time     | Updated | Ву    |
| Live              | Yes                                                                   | Initial installatio       | n        |        |       |        |       | 1       | 30 Mar 2017 15:39 |             | 30 1   | Mar 2017 15:39 |         |       |
| Draft             | Yes                                                                   | Upgrade: new v            | /ersion  |        |       |        |       | 0       |                   |             | 31     | Mar 2017 12:12 |         |       |
|                   |                                                                       |                           |          |        |       |        |       |         |                   |             | Dashu  |                | East 1  | Innet |
| Delete            | G                                                                     | enerate MIB               |          |        |       |        |       |         |                   | Edit        | Deploy | Merge          | Export  | Impo  |

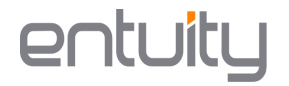

4. Confirm that you want to deploy the project

| Deploy Project                     |     | ×  |
|------------------------------------|-----|----|
| Do you want to deploy this project |     |    |
|                                    | Yes | No |

- b) To merge the event draft project with an existing project:
  - 1. Select the draft and the other project you wish to merge together by clicking on each project while holding CTRL, then click on **Merge**

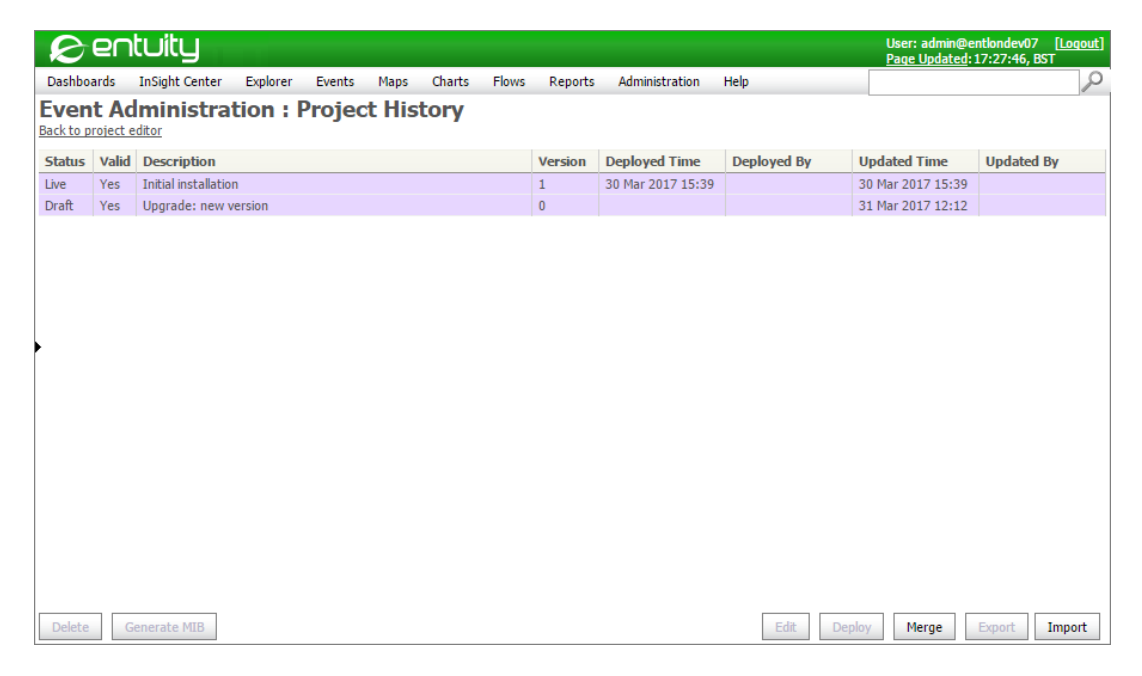

2. Select a project to use as a base

| Which project would you like the merge operation to use as a base?<br>Oupgrade: new version (Draft)<br>Initial installation (Live) | Merge | e Project X                                                                                                    |   |
|----------------------------------------------------------------------------------------------------|-------|----------------------------------------------------------------------------------------------------|---|
|                                                                                                    | 0     | Which project would you like the merge operation to use as a base?<br>Opgrade: new version (Draft) Initial installation (Live) | 1 |

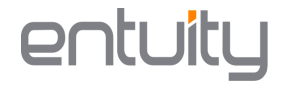

3. The merge utility compares both projects and will highlight the changes. If there are any conflicts, the utility will ask you to select the required version of each conflict

| 😥 entuity                                                         |                        |                                                                    | User: admin@entlondev07 [Logout]<br>Page Updated: 17:27:46, BST |
|-------------------------------------------------------------------|------------------------|--------------------------------------------------------------------|-----------------------------------------------------------------|
| Dashboards InSight Center Explorer Events                         | Maps Charts Flows Re   | eports Administration Help                                         | Q                                                               |
| 🕢 Event Merge : Initial insta                                     | llation (Live) vs      | Upgrade: new version (Dr                                           | aft) 🛛 🔡 🖬 🗙                                                    |
| ENTLONDEV07                                                       |                        |                                                                    | Show All                                                        |
| Events Dincidents de Rules Xe? Varial                             | eles 🛷 Conditions 🕌 Ac | tions * ຼຳ Others                                                  |                                                                 |
| * Anne                                                            |                        | Description                                                        |                                                                 |
| Send to BMC Event Manager                                         |                        | Sends events and incidents to BMC Event Mana                       | ger                                                             |
|                                                                   |                        |                                                                    |                                                                 |
| Merge Details                                                     |                        |                                                                    | ⊻                                                               |
|                                                                   |                        |                                                                    |                                                                 |
| Initial installation (Live)<br>Undated Time: 30 Mar 2017 14:39:11 | Use this version       | Upgrade: new version (Draft)<br>Undated Time: 31 Mar 2017 11:12:49 | Use this version                                                |
| Updated By:                                                       |                        | Updated By:                                                        |                                                                 |
|                                                                   |                        |                                                                    |                                                                 |
|                                                                   |                        |                                                                    |                                                                 |
|                                                                   |                        |                                                                    |                                                                 |
|                                                                   |                        |                                                                    |                                                                 |
|                                                                   |                        |                                                                    |                                                                 |
|                                                                   |                        |                                                                    |                                                                 |
|                                                                   |                        |                                                                    |                                                                 |
|                                                                   |                        |                                                                    |                                                                 |
|                                                                   |                        |                                                                    |                                                                 |
|                                                                   |                        |                                                                    |                                                                 |
|                                                                   |                        |                                                                    |                                                                 |
|                                                                   |                        |                                                                    |                                                                 |

- 4. Once you are done resolving the conflicts, click on the Save and deploy button
- 5. Finally, choose a name for the Merged project and click OK

| Save and deploy             | ×  |
|-----------------------------|----|
| Merged Project Description: |    |
| Merge: new version          |    |
|                             | ОК |

B

#### **Drilling down into Events**

In the **Events** dashboard, you can click on an event that was forwarded from Entuity. This will open the **Event Details** page.

|                                  | ≱bmc TrueSight                                                                                                    | 09:57 14/03/2017 Welcome :<br>GMT-00:00 admin : |
|----------------------------------|----------------------------------------------------------------------------------------------------|-------------------------------------------------|
| Dashboards                       | Events 📾 🔕 : No Time Filme :                                                                                                    | 🖲 Q Ə 🗖 🌣 🛛                                     |
| ✓ Monitoring                     |                                                                                                    |                                                 |
| Applications                     | Image: Control of the second second secon |                                                 |
| Devices                          | Conce II Major II Minor II Manning II Monados OK: Ukizowa                                                                                                    |                                                 |
| Events                           | <b>49 138 1 162 202 340 0</b>                                                                                                    |                                                 |
| Croups                           | Total Events: 552                                                                                                    |                                                 |
| Conferences                      | Cccurred ▼ Message                                                                                                    |                                                 |
| <ul> <li>Natural</li> </ul>      | : 🚺 📕 14/03/2017 03:30 🚱 Self-Monitoring: PostgreSQL database backup created successfully.                                                                                                    | ۲                                               |
| <ul> <li>Natural Text</li> </ul> | E 14/03/2017 03:30 Client has been disconnected                                                                                                    | ۲                                               |
| Administration                   | E 14/03/2017 03:30 Client connection accepted                                                                                                    | ۲                                               |
|                                  | : A 🏳 13/03/2017 13:42 SNMP Agent Not Responding on Ionswidsk1                                                                                                    | ۲                                               |
|                                  | E A F 13/03/2017 13:42 SNMP Agent Not Responding on MC562-OFFICE                                                                                                    | ۲                                               |
|                                  | La P 13/03/2017 15:42 SNMP Agent Not Responding on brotherm                                                                                                    | ۲                                               |
|                                  | E 🗧 🏳 13/03/2017 13:37 Device Average Memory Usage High on A Richard's Desktop                                                                                                    | ۲                                               |
|                                  | : O 🏳 13/03/2017 15:24 Entuity Server Explicit Shutdown Initiated on Entuity server ENTLONDEV07                                                                                                    | ۲                                               |
|                                  | I 13/03/2017 15:24 SNMP Agent Not Responding on pfsense                                                                                                    | ۲                                               |
|                                  | EIGRP Peer Briefly Not Established on newyork_mcsp (peer to 10.91.1.2)                                                                                                    | ۲                                               |
|                                  | E 13/03/2017 14:47 Device Average Memory Usage Critical on A Richard's Desktop                                                                                                    | ۲                                               |
|                                  | LA F 13/03/2017 14:42 SNMP Agent Not Responding on Ionswidsk1                                                                                                    | ۲                                               |
|                                  | E A F 13/03/2017 14:42 SNMP Agent Not Responding on MC562-OFFICE                                                                                                    | ۲                                               |
|                                  | E A F 13/03/2017 14:42 SNMP Agent Not Responding on brotherm                                                                                                    | ۲                                               |
|                                  | : C F 13/03/2017 14:42 Port Inbound Fault High (Packet Corruption) on stack3750 [ Fa2/0/2 ] FastEthernet2/0/2                                                                                                    | ۲                                               |
|                                  | E C F 13/03/2017 14:37 Device Average Memory Usage High on A Richard's Desktop                                                                                                    | ۲                                               |
|                                  | : 🗿 🏳 13/03/2017 14:32 Device Average Memory Usage Critical on A Richard's Desktop                                                                                                    | ۲                                               |
|                                  | E 13/03/2017 14:32 SNMP Agent Not Responding on win2k8vt3                                                                                                    | ۲                                               |

In the **Event Details** page, click the **Object** tab and click on the **Object URI**: this will open the object's summary page. Clicking the timestamp on an event will open the **Details** page.

|                                                                           | <b>≽bmc</b> TrueSight                |                                            |                                                | 10:00 14/03/2017 Welcome :<br>GMT-00:00 admin                                                                                                   |  |
|---------------------------------------------------------------------------|--------------------------------------|--------------------------------------------|------------------------------------------------|----------------------------------------------------------------------------------------------------|--|
| Dashboards<br>V Monitoring<br>Applications<br>Devices<br>Events<br>Groups | ← Event Details • •                  |                                            |                                                |                                                                                                    |  |
|                                                                           | SNMP Agent Not Responding on lonswds | k1 ː                                       | Cocurred<br>15:42<br>13/03/2017 Warning Lowest | Copen Net Assigned 0 Notes                                                                                                    |  |
|                                                                           | Summary Internals Object Source      | Logs & Notes Others Probable Cause J       | nalysis Applications Services                  |                                                                                                    |  |
| Services Configuration Network                                            | Object Monitor                       |                                            |                                                |                                                                                                    |  |
| Advantation                                                               | Object<br>Ionswidsk1<br>Groups       | Object Class<br>Device                     | Object Owner                                   | Object URI<br>https://scimon-10.443/Micensin/jsdevices?<br>unt=server300282824e8-4603-4778-8811-<br>7e86447dbed3%26vd%3D1334%26header%3DDevices |  |
|                                                                           | Object Host                          |                                            |                                                |                                                                                                    |  |
|                                                                           | Host<br>Ionswidsk1<br>Service        | Host Address<br>10.44.1.195<br>VMWare Host | Host Class<br>VM/Ware Host Id                  | Location<br>Unknown                                                                                                    |  |
|                                                                           | Object Parameter                     |                                            |                                                |                                                                                                    |  |
|                                                                           | Metric<br>SNMP Agent Not Responding  | Metric Value<br>1                          | Parameter Unit<br>e46271                       | Parameter Threshold                                                                                                    |  |
|                                                                           | Object Related Component             |                                            |                                                |                                                                                                    |  |
|                                                                           |                                      |                                            |                                                |                                                                                                    |  |

The **Object** Tab contains information about the object that triggered the event. The object could be a Device, Port, Module, Service, System, etc. The **Object** Tab will display details of the object's name, type, host, IP address etc.